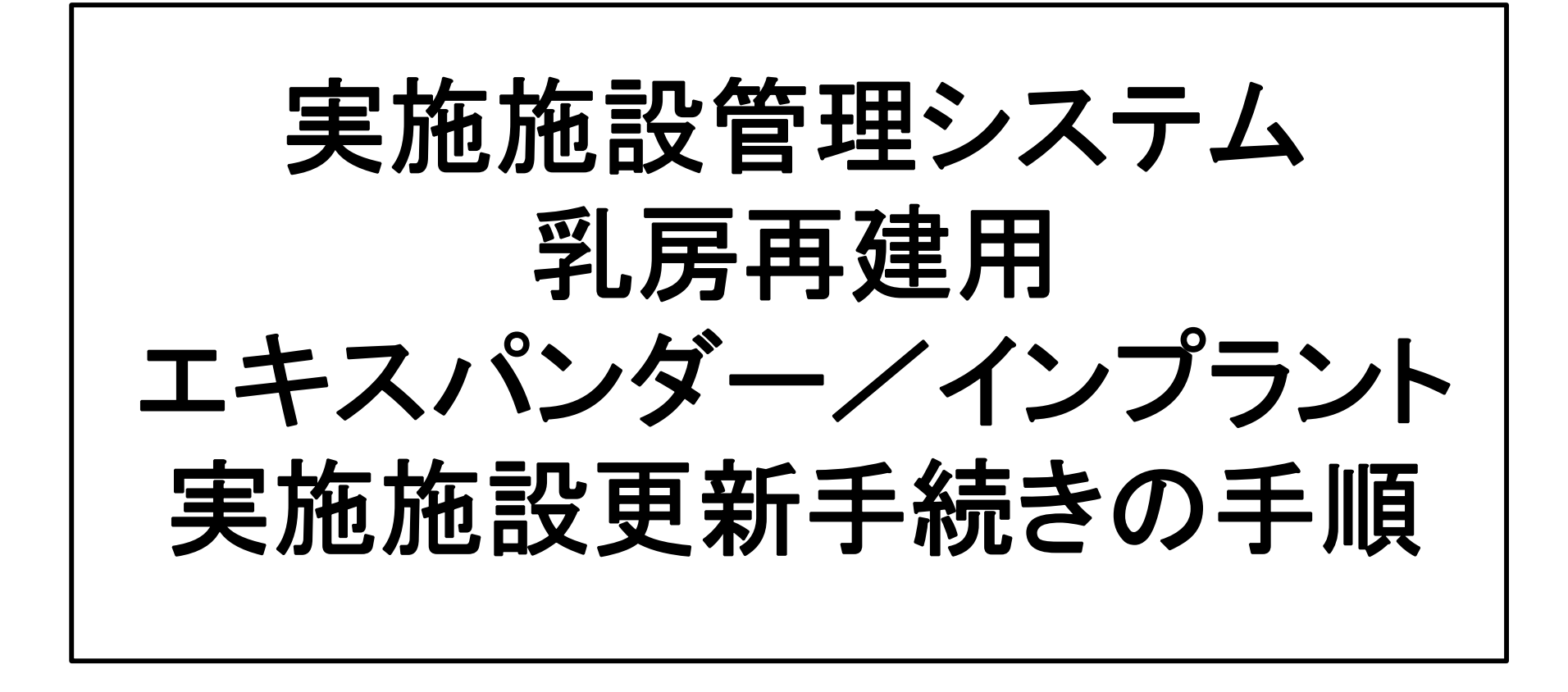

2021年11月JOPBS事務局更新

## ①更新申請前に申請料決済手続きのみを進めたい場合は、 「事前決済」を行う。(E-SITE内での決済方法は⑪以降をご参照ください)

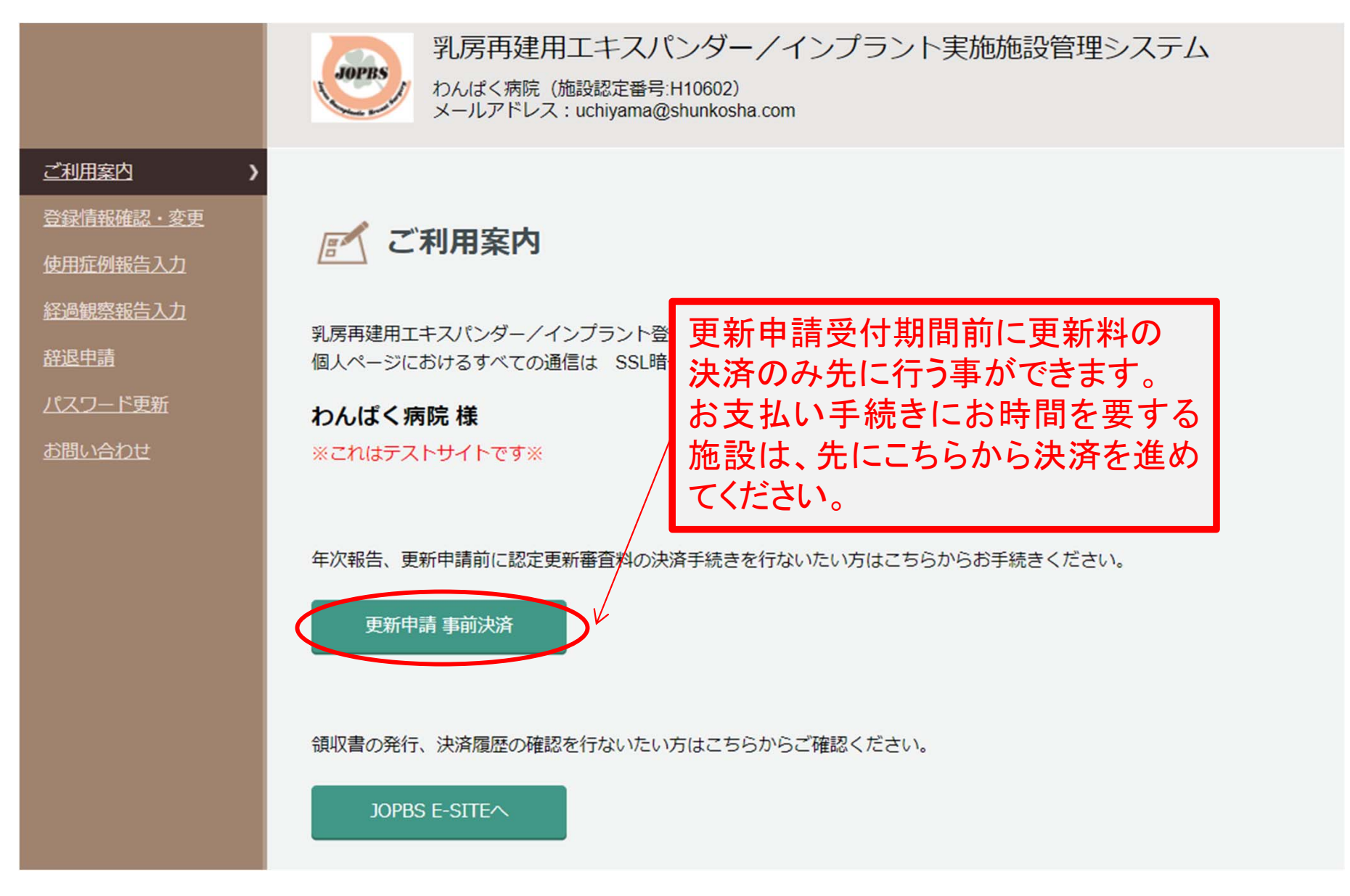

更新申請と同時に決済を行う場合は、②からご覧ください。

# ②「登録情報確認•変更」を選択

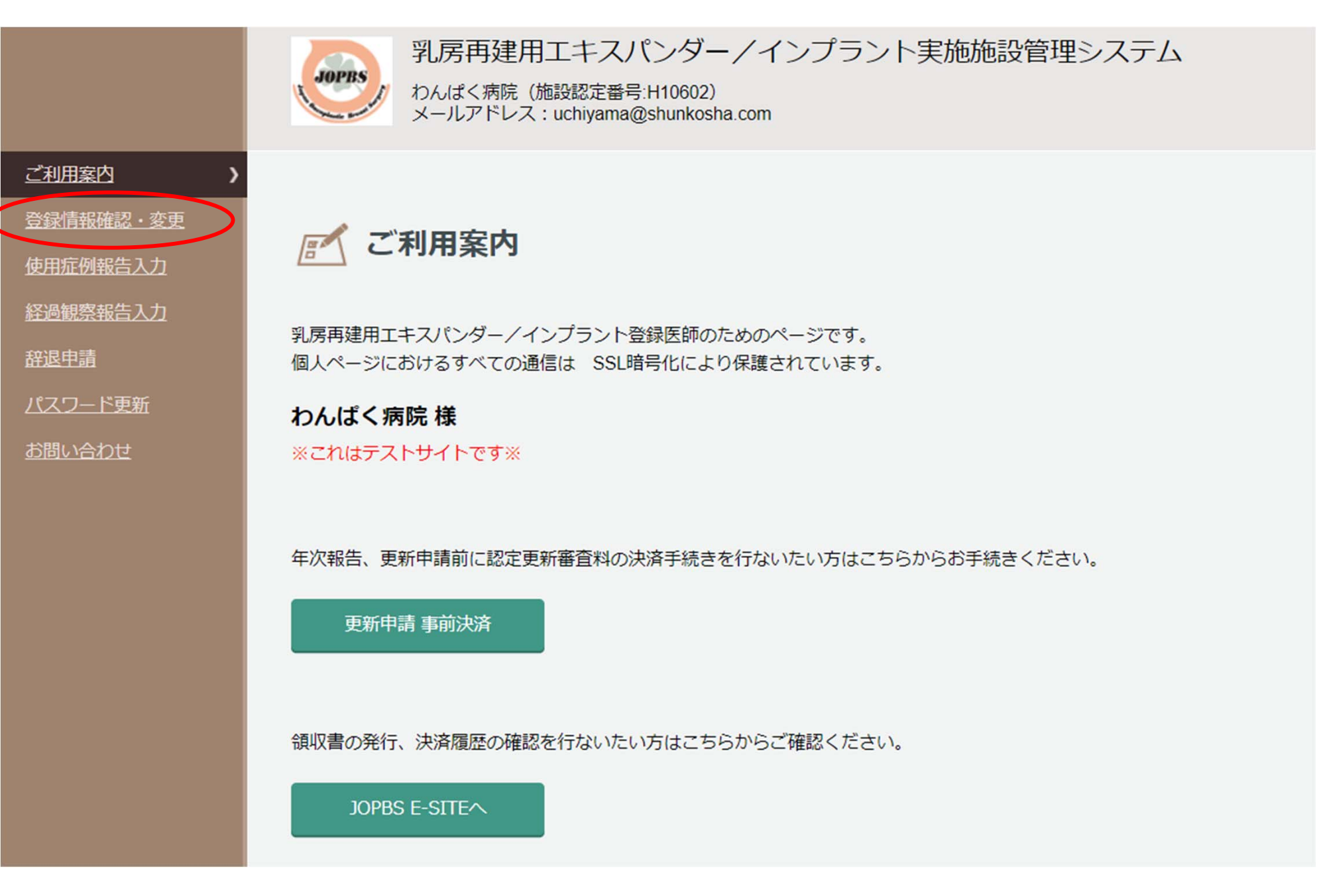

# ③施設代表責任医師・登録医師構成を確認する。

登録情報確認・変更 実施施設名変更申請 実施施設名 実施施設名 (病院名) わんぱく病院 実施施設名 (英語表記) WANNPAKU HOSPITAL 変更はこちら 実施施設情報 エキスパンダー(一次再建/二次再建) 認定種別 インプラント(一次一期再建/一次二期再建・二次再建) ※1月現在の施設代表責任医師・登録医師構成で 施設認定番号 H10602 施設長氏名 (病院長) 筋肉太郎 更新申請を行ってください。 郵便番号 1690072 都道府県 東京都 新宿区大久保2-4-12 市区町村/丁目 · 番地 施設代表責任医師・登録医師構成に変更が必要な 建物名·階数 電話番号 0352916231 <u>場合は変更申請後に更新申請を行ってください。</u> 内線番号 FAX番号 メールアドレス uchiyama@shunkosha.com 施設代表書仟医師容可 施設代表責任医師 - 履歴書 氏名 医師登録番号 診療科 職名 手巣 戸太郎 形成外科 2015032 履歴書 施設代表責任医師・登録医師構成の変更申請はこちらから 登録医師構成変更 登録医師構成 エキスパンダー 医師登録種別 インプラント 大即京塚田 氏石

※施設代表責任医師・登録医師構成に変更がなければ、⑥へ進む

形成外科

乳腺外科

常勤

常勤

0

0

0

0

手巢戸太郎

田中太郎

2015032

2020010

責任医師

# ④「登録医師構成変更」を選択

実施施設認定変更申請

実施施設名、施設代表責任医師、登録医師構成に変更がある場合は、実施施設の認定内容変更申請を行ってください。 施設代表責任医師を変更する場合は、事前に「施設代表責任医師履歴書」をダウンロードし、押印したものをアップロードする必要があります。 必須 は必ず入力してください。

履歴書のダウンロード

| 確認画山へ戻る     |                |           |      |    |                |          | _ |
|-------------|----------------|-----------|------|----|----------------|----------|---|
| 実施施設情報      |                |           |      |    |                |          |   |
| 認定種別        | エキスパンダー/インプラント |           |      |    |                |          |   |
| 施設認定番号      | H10602         |           |      |    |                |          |   |
| 実施施設名(病院名)  | わんぱく病院         |           |      |    |                |          |   |
| 登録医師構成      |                |           |      |    |                | 登録医師構成変更 | D |
| 責任医師        | 2015032        | 手巣 戸太郎    | 形成外科 | 常勤 | エキスパンダー/インプラント |          |   |
|             | 2020010        | 田中太郎      | 乳腺外科 | 常勤 | エキスパンダー/インプラント |          |   |
| エキスパンダー認定内容 | 一次再建/二次再建      | t         |      |    |                |          |   |
| インプラント認定内容  | 一次一期再建/一次      | 二期再建・二次再建 |      |    |                |          |   |
|             |                |           | 申請   |    |                |          |   |
|             |                |           |      |    |                |          |   |

⑤変更事項を選択し、「確認」を押す

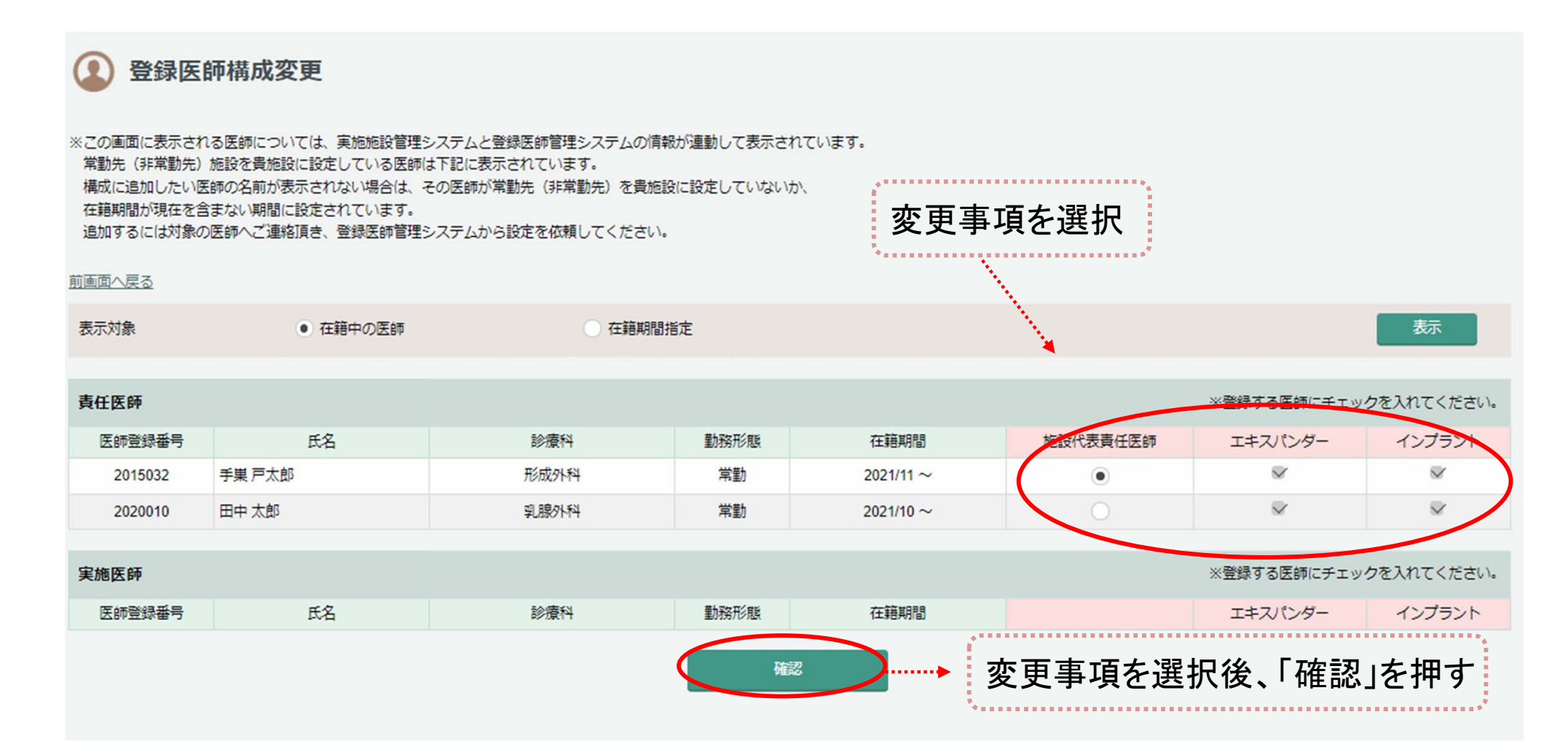

※施設代表責任医師・登録医師構成の変更申請をした場合は、承認のメールが 届いた後、「⑥更新申請」の手続きへ進んでください。承認には数日から1週間程 度を要します。

# ⑥「更新申請」を選択

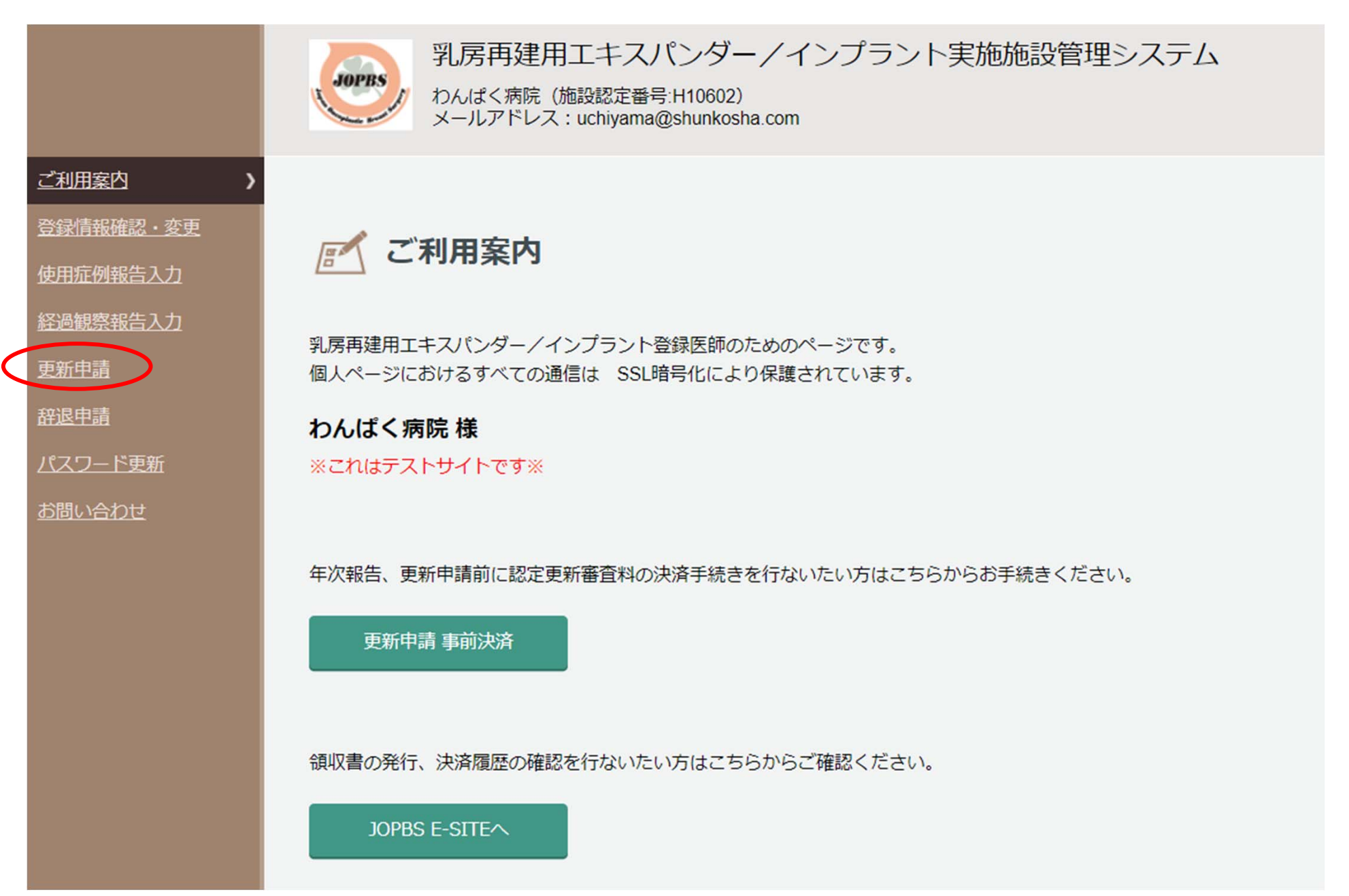

## ⑦実施施設情報を確認、<u>2021年中の使用症例、経過観察症</u> 例がいずれも0件の場合は「申請」 ボタンを押す。

日本乳房オンコプラスティックサージャリー学会ガイドライン作成委員会が作成した 「乳房再建を目的としたゲル充填人工乳房及び組織拡張器に関する使用要件基準」に基づき、実施施設の認定更新を申請します。 施設代表責任医師と登録医師構成は申請時の状態で更新手続きを行ってください。 必須 は必ず入力してください。

更新審査料(エキスパンダー/インプラントそれぞれ1万円(税込))はWebサイトでの決済が必要です。 申請画面の最後に表示されるJOPBS E-SITE内でお支払いください。

年次報告が0件の場合は、使用症例報告、経過観察報告の登録は不要です。このまま「申請」ボタンを押してお手続きを進めてください。

| 実施施設情報      |                |          |                                                                                  |
|-------------|----------------|----------|----------------------------------------------------------------------------------|
| 認定種別        | エキスパンダー/インプラン  | ント       |                                                                                  |
| 施設認定番号      | H10602         |          |                                                                                  |
| 実施施設名       | わんぱく病院         |          |                                                                                  |
| 施設代表責任医師    | 2015032 手巣 戸太郎 | 形成外科專門医  | ※2021年の使用症例、経過観察症例                                                               |
| エキスパンダー年次報告 |                |          | が1件でもある場合は、すべて症例登                                                                |
|             | 症例件数           | 合併症件数    | 録⇒確定するまで「申請」ボタンは                                                                 |
| インプラント年次報告  |                |          | 押さない!!                                                                           |
|             | 症例件数           | 合併症件数    | 経過観察件数                                                                           |
|             |                | 「申請」ボタンを | 2押すと年次報告が確定され、使用症例報告、経過観察報告の登録ができなくなります。<br>申請の前に症例報告の登録漏れがない事を必ず確認してください。<br>申請 |

#### ⑧報告症例がある場合は「使用症例報告」「経過観察報告」メニューから 登録する。年次報告の登録件数に間違いがないか確認し、「使用症例/ 経過観察の確定」を選択。

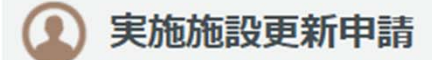

日本乳房オンコプラスティックサージャリー学会ガイドライン作成委員会が作成した 「乳房再建を目的としたゲル充填人工乳房及び組織拡張器に関する使用要件基準」に基づき、実施施設の認定更新を申請します。 施設代表責任医師と登録医師構成は申請時の状態で更新手続きを行ってください。 必須 は必ず入力してください。

更新審査料(エキスパンダー/インプラントそれぞれ1万円(税込))はWebサイトでの決済が必要です。 申請画面の最後に表示されるJOPBS E-SITE内でお支払いください。

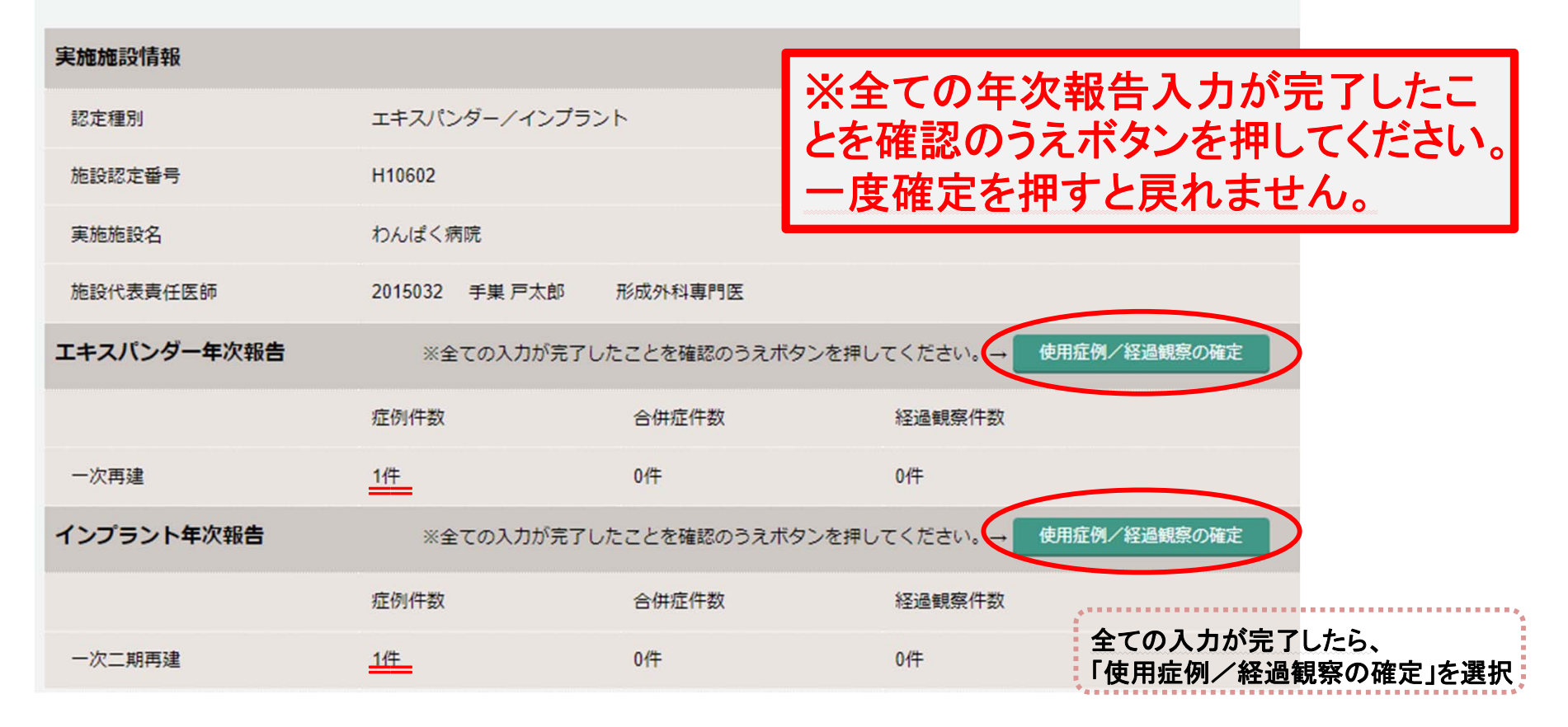

### ⑨年次報告が確定されました。続けて「申請」ボタンを押して JOPBS E-SITEより更新審査料の支払い手続きをします。

| 実施施設情報      |                                |                                           |                       |  |  |
|-------------|--------------------------------|-------------------------------------------|-----------------------|--|--|
| 認定種別        | エキスパンダー/インプラント                 |                                           |                       |  |  |
| 施設認定番号      | H10602                         |                                           |                       |  |  |
| 実施施設名       | わんぱく病院                         |                                           |                       |  |  |
| 施設代表責任医師    | 2015032 手巣 戸太郎                 | 形成外科專門医                                   |                       |  |  |
| エキスパンダー年次報告 |                                |                                           |                       |  |  |
|             | 症例件数                           | 合併症件数                                     | 経過観察件数                |  |  |
| 一次再建        | 1件                             | 0件                                        | 0代牛                   |  |  |
| インプラント年次報告  |                                |                                           |                       |  |  |
|             | 症例件数                           | 合併症件数                                     | 経過観察件数                |  |  |
| 一次二期再建      | 1件                             | 0件                                        | 0代牛                   |  |  |
| 「申請」ボタ      | ンを押すと年次報告が確定され<br>申請の前に症例報告の登録 | 、使用症例報告、経過観察報告の<br>録漏れがない事を必ず確認してく;<br>申請 | )登録ができなくなります。<br>ださい。 |  |  |

①「JOPBS E-SITEへ」ボタンを押してください。 更新審査料決済用のサイトへ移動します。 ※決済が未了の施設は、お手続きが完了していません (事前決済ができている施設には、この画面で「更新申請が完了しました」 と表示されます。以上でお手続き完了です。)

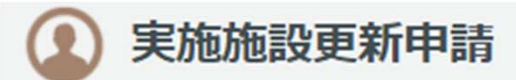

申請はまだ完了していません。 JOPBS E-SITE 内で更新審査料の支払いを完了してください。 決済完了と同時に申請手続きが完了となります。請求書、領収書はサイト内で表示されますので、ダウンロードしてご利用ください。

わんぱく病院 様

申請審査の結果はメールにて、施設登録のアドレス(uchiyama@shunkosha.com)および施設代表責任医師のメールアドレスへお知らせいたします。

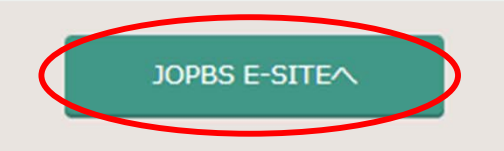

#### (11) JOPBS E-SITEへ移動しました。 「申し込み」ボタンを押すと決済画面へ進みます。 クリックするとプロフィール わんぱく病院 [H10602] ≡ JOPBS E-SITE が出てきます ▲ ホーム JOPBS E-SITE へようこそ! 請求書が必要な方は こちらから発行できます 本サイト内では、次のサービスをご利用いただけます。 1. 登録医師管理システムからログインした場合 宛名はプロフィールで編 1)乳房再建用エキスパンダー/インプラント講習会(eラーニング)受講 集ができます 2) eラーニング受講料の決済 3) 医師登録料(新規、更新、種別変更)の決済 2. 実施施設管理システムからログインした場合 実施施設認定申請料(認定審査・登録料、更新審査料、認定種別追加審査料)の決済 ※請求書、領収書の宛名の変更はプロフィールから編集できます。 閲覧可能コンテンツ 申込可能コンテンツ 20,000円 実施施設申請料決済 乳房再建用TE/BI実施施設認定更新 決済画面へ進む 申し込み 日請求

### 12お支払い金額を確認のうえ、決済方法を選択してください。

#### ■ 申し込み お支払い方法の選択

| お支払い項目           | 実施施設更新                                                                                                    |
|------------------|----------------------------------------------------------------------------------------------------|
| お支払い金額           | 20,000 円                                                                                                    |
| お支払い方法           | ● クレジットカード ● コンビニ ● PayEasy                                                                                                    |
|                  | 決済を実行してからのお支払い方法変更はできません。                                                                                                    |
|                  | <b>選択</b> 戻る                                                                                                    |
|                  | and the second second second second second second second second second second second second second second second                                                                                                    |
|                  | A to the second second s |
| 選択したお支<br>入金が確認さ | 払い方法の案内に従って支払いを進めてください。<br>れると次の⑬の画面へ進むことができます。                                                                                                    |

# ③更新申請手続きが完了しました。

#### 🖀 ホーム

JOPBS E-SITEへようこそ!

本サイト内では、次のサービスをご利用いただけます。 1.乳房再建用エキスパンダー/インプラント講習会(eラーニング)受講

2.各種決済

・eラーニング受講料

·医師登録料(新規、更新、種別変更)

※請求書、領収書の宛名の変更はプロフィールから編集できます(初期設定は氏名です)。

閲覧可能コンテンツ 施設決済用 実施施設更新 全て閲覧完了 日 訴求書 (日 敏収書)

更新審査の結果は、3月中旬~下旬にご登録のメールアドレスへご連絡します。 更新が承認された施設には、後日、認定証を郵送いたします。

領収書の発行を希望する方は、

こちらからダウンロードしてください。